## **Getting Started with Parent App**

| Open the email sent by<br><b>noreply@sims.co.uk</b> and click the button<br>or copy and paste the website URL as<br>instructed. A new internet browser<br>window will open and you will be asked to<br>log in.                          | Statework Statework   C B 0   Hermitian to many functionality 0   Statework 0   Statework 0   Statework 0   Statework 0   Statework 0   Statework 0   Statework 0   Statework 0   Statework 0   Statework 0   Statework 0   Statework 0   Statework 0   Statework 0                                                                                                    |
|----------------------------------------------------------------------------------------------------|----------------------------------------------------------------------------------------------------|
| You will now be asked for an <b>Invitation</b><br><b>code</b> . Click the <b>Register</b> button to<br>continue.                                                                                                    | Image: The State State                                 |
| Enter the <b>Date of birth</b> of <u>one of your</u><br><u>children</u> attending the school in the<br>format <b>dd/mm/yyyy</b> (e.g. <b>12/06/2011</b> )<br>and click the <b>Verify</b> button.                                        | UILI BANK   UILI BANK     ● ● ● Strategy Guarding State that Strategy     SIMS     Account I floggistration     State and Strategy Guarding State that Strategy     Sime     Sime                                                                                                    |
| Your account is created. On completion,<br>you will see the <b>SIMS Parent</b> site. School<br>recommend you log on using your details<br>for your gmail or outlook account however<br>you can use your facebook or twitter<br>account. | Constraint of constraints of constraints of constra |
| You can then access your account online                                                                                                    |                                                                                                    |
| School recommend you download the app to your phone or tablet from your store.                                                                                                    | SINS Protection Software the New York Software Software S |

| Once downloaded log in as above and you<br>will see your children who attend<br>Holbrook.                 | Tap on the App                                                                                                    |
|----------------------------------------------------------------------------------------------------|----------------------------------------------------------------------------------------------------|
| Select your child to update details if and when required.                                                 | Image: Control of the control of the control of t |
| The school Calendar will be available for<br>Key dates including Holidays, trips and<br>parents evenings  |                                                                                                    |
| Information will be available for each child including Attendance, Cards changes and BEST certificates.   |                                                                                                    |
| If you are unsure, please watch the video on the school website or speak to a member of our office staff. |                                                                                                    |